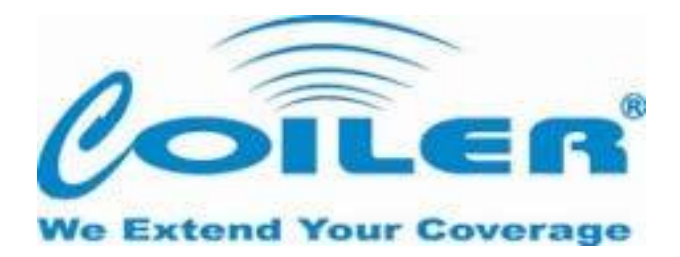

# Pisces Digital ICS Repeater

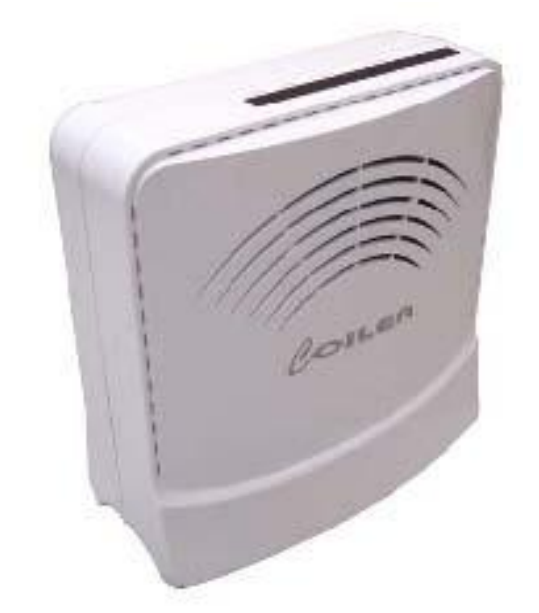

# Bedienungsanleitung

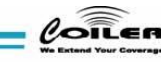

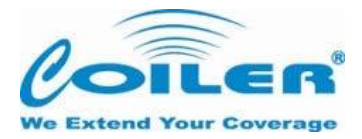

#### Ausführung

Ausgabe 1.2, 22. Dezember 2012

Die in diesem Dokument enthaltenen Informationen sind Eigentum der Coiler Corpration. Es ist nicht gestattet, ohne vorherige schriftliche Zustimmung der Coiler Corporation einzelne Abschnitte dieser Anleitung elektronisch oder handschriftlich in irgendeiner Art und Weise zu kopieren oder zu übermitteln.

Copyrights © 2012. All rights reserved.

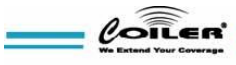

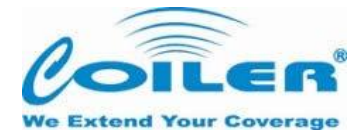

# 1 Inhaltsverzeichnis

| 2. Über diese Gebrauchsanweisung             | 4  |
|----------------------------------------------|----|
| 3. Sicherheitshinweise                       | 5  |
| 4. Lieferumfang                              | 6  |
| 4.1 Standardpaket:                           | 6  |
| 4.2 Optionales Paketzubehör:                 | 6  |
| 4.3 Basis Anschlüsse und Komponenten:        | 6  |
| 5. Einführung                                | 7  |
| 5.1 Produktbestandteile                      | 8  |
| a. Isolation Cancellation System             | 8  |
| b. Automatische Verstärkungskontrolle        | 8  |
| c. Automatisches Herunter- und Hochfahren    | 8  |
| 5.2 LED Anzeigen                             | 9  |
| 5.3 Optional erhältliches Zubehör1           | .0 |
| 6. Installation 1                            | .0 |
| 6.1 Installation des Standardpakets1         | .0 |
| 6.2 Nutzung einer zusätzlichen Außenantenne1 | .1 |
| 6.3 Nutzung einer zusätzlichen Innenantenne1 | .2 |
| 7. Testen 1                                  | .3 |
| 8. Verbinden des PS mit Coiler OMT1          | .4 |
| 8.1 .NET Framework 3.5 Installation1         | .4 |
| 8.2 OMT Installation1                        | .4 |
| 8.3 USB Treiber Installation1                | .6 |
| 8.4 OMT Login                                | .8 |
| 8.5 Control, Monitor and Alarms1             | .9 |
| a. Administrative Einstellungen1             | .9 |
| Beschreibung Fenster "Controls":             | 20 |
| Monitor Descriptions:                        | !1 |
| Alarm Descriptions:                          | 22 |
| b. Operator Screenshot2                      | 23 |
| c. User Screenshot 2                         | 24 |
| 9. Troubleshooting                           | 26 |

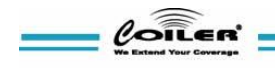

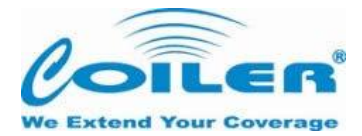

# 2. Über diese Gebrauchsanweisung

Diese Installationsanleitung wurde für den Gebrauch des Coiler Pisces (PS) Digital ICS Repeaters durch Mitarbeiter, Vertriebspartner und Kunden erstellt.

Der Pisces Digital ICS Repeater besitzt die neuesten Technologien, um den Installationsprozess zu vereinfachen. Bitte beachten Sie zuerst das Einzelblatt zur Installationsanleitung.

Diese Gebrauchsanweisung umfasst die detaillerten Funktionen mit OMT-Anweisungen (Abschnitt 8) und wird nur benötigt, wenn die Informationen auf dem Einzelblatt zur Installationsanleitung unzureichend sind.

Aufgrund der stetigen Weiterentwicklung unserer Systeme, Designs und in der Herstellung unserer Produkte wird der Inhalt dieser Anleitung ohne Vorankündigung laufend überarbeitet. Die Coiler Corperation übernimmt keine Haftung für jegliche Fehler oder Schäden, die durch die Nutzung dieser Anleitung entstehen.

Ihre Meinung kann uns helfen, unsere Produkte und Dienstleistungen zu verbessern. Bitte wenden Sie sich dafür jederzeit an die Haider-Telekom GmbH.

Haider-Telekom GmbH Schäfereiweg 8 38723 Seesen Tel.: +49 (0) 05381 / 1549 Email: info@haider-telecom.de

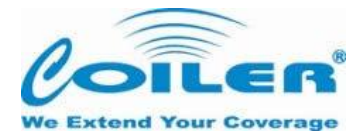

### 3. Sicherheitshinweise

Jeder Mitarbeiter, der in die Installation oder in die Arbeit mit dem Coiler PS Digital ICS Repeater involviert ist, muss folgende Sicherheitshinweise verstehen und befolgen.

- 1 Coiler PS Digital ICS Repeater dürfen ausschließlich und nur für die in dieser Gebrauchsanweisung beschriebenen Verwendungen genutzt werden.
- Bitte achten Sie zu Ihrer eigenen Sicherheit während der gesamten Installation und der
   Benutzung des Repeaters auf stromführende Leitungen. Das Berühren von
   Hochspannungsleitungen kann schwere Verletzungen verursachen oder sogar zum Tode führen.
- 3 Bitte gehen Sie vorsichtig mit den Geräten um. Mechanische Erschütterungen durch einen Sturz oder eine falsche Handhabung können die sensiblen RF-Komponenten dauerhaft beschädigen.
- 4 Der PS Digital ICS Repeater ist für den Innenbereich konzipiert und sollte von Wasser und Feuchtigkeit ferngehalten werden.
- 5 Das mitgelieferte Netzteil arbeitet mit einer Netzspannung im Bereich von 100...240 V/AC. Ein Netzteil, das außerhalb dieses Bereichs arbeitet, kann den Repeater beschädigen.
- 6 Die Empfang kann nur dann erfolgen, wenn das DC-Kabel kürzer als 3m ist. Bitte betreiben Sie den Repeater mit dem mitgelieferten DC Powerkabel und nicht mit Kabeln, die länger als 3m sind.
- 7 Es wird empfohlen, einen externen Blitzableiter aufzustellen, wenn die Antenne außerhalb eines Gebäudes angebracht wird.
- 8 Die Betriebstemperatur dieses Gerätes sollte sich zwischen 0°C 40°C befinden.
- 9 Jeder Repeater, auch der Coiler PS Digital ICS Repeater, erzeugt Radiosignale und dadurch erhöhte elektromagnetische Felder, die gesundheitsschädliche Auswirkung auf jede Person haben, die dem Signal ausgesetzt ist oder sich in unmittelbarer Nähe vom Repeater oder den Repeaterantennen befindet. Daher sollte der Mindestabstand zwischen Nutzern und/oder Zuschauern zum Repeater 50 cm nicht unterschreiten.

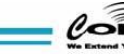

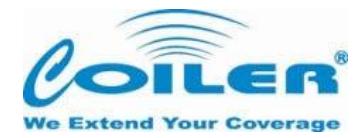

# 4. Lieferumfang

### 4.1 Standardpaket:

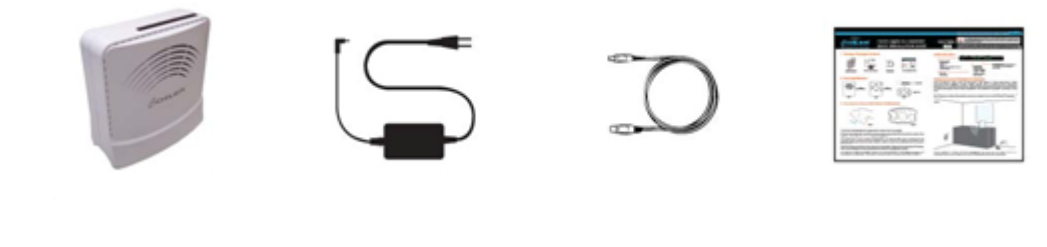

Repeater mit ein- Netzteil gebauten Antennen

I

USB Programmierkabel Installationsanleitung

| Zubehöri   | nformation                                   |                                                               |
|------------|----------------------------------------------|---------------------------------------------------------------|
| AC Adaptor | Model Name Power<br>Rating DC Power<br>Kabel | EA10521B-060 I/P: 100-240V~1.8A, 50-60Hz;<br>O/P: 6V 6A 120cm |

# 4.2 Optionales Paketzubehör:

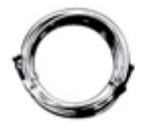

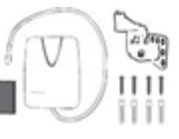

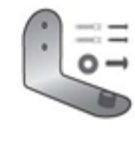

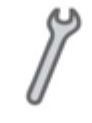

3m Koaxialkabel mit 90 ° Winkelstecker

- 7 dBl Antenne mit 2 Montagesets
- Wandausleger

Schraubenschlüssel

### 4.3 Basis Anschlüsse und Komponenten:

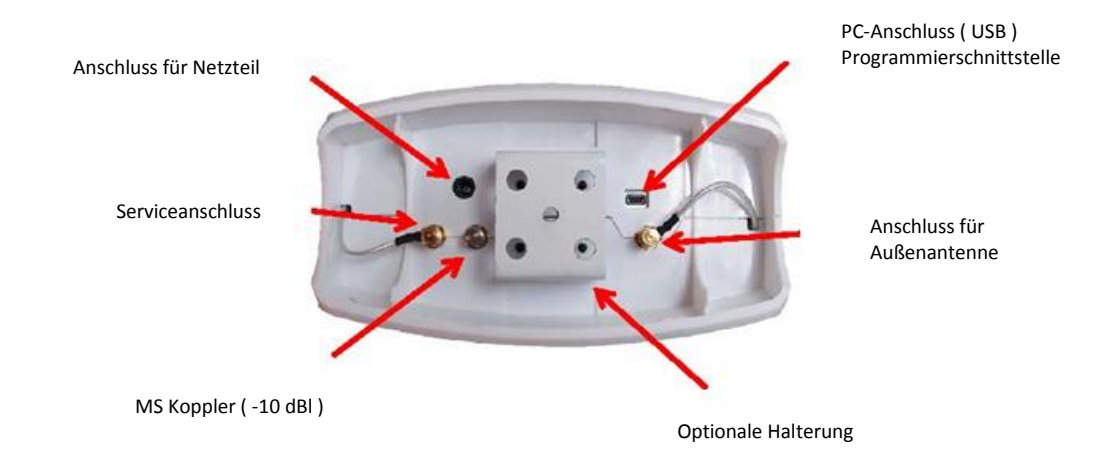

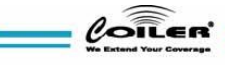

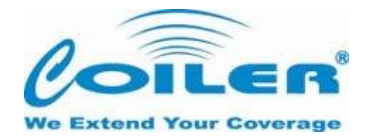

### 5. Einführung

Pisces, oder PS-2200 ist Coiler's Pico level ICS (Isolation Cancellation System) Repeater. ICS ist eine bahnbrechende Technologie, die die Isolierung bis zu 25dB aufhebt und es dem Pisces ermöglicht, mit einer Außen- und Innenantenne ausgerüstet zu sein. Mit einer intuitiven LED-Anzeige kann jeder durchschnittliche Handynutzer den PS-2200 ganz einfach an der Steckdose anschließen und an einem Fensterplatz mit der größten Signalstärke aufstellen um ein bestmögliches Ergebnis zu haben.

Zusätzlich zur ICS-Technologie verfügt der PS über eine Funktion namens Auto Gain Adjustment (AGA). In der Umgebung kann dadurch von einer Verstärkungsdämfung von bis zu 25dB ausgegangen werden, ohne dass der Nutzer dafür etwas tun muss. Um eine Netzwerk- und Produktsicherheit zu gewährleisten, ist der PS mit den

Standardsicherheitsbestandteilen wie Auto Gain Control (AGC), Auto Shutdown (ASD) und Auto Turn-on (ATO) ausgestattet.

Wenn das Signal in Fensternähe zu schwach ist oder wenn der PS nicht am Fenster aufgestellt werden kann, könnte eine Außenantenne verwendet werden, die ein qualitativ hochwertiges Signal sicherstellt. Wenn mehrere Bereiche abgedeckt werden sollen, hat man die Möglichkeit, den PS mit einer oder mehreren zusätzlichen Innenantennen zu verbinden. Für den Fall zusätzlicher Antennennutzung, sind Wandhalterungen eine Möglichkeit für eine bessere Positionierung und Stabilität der Geräte.

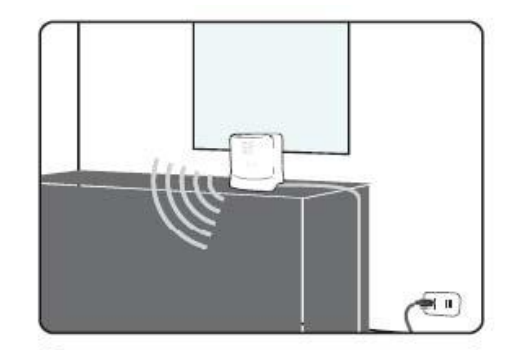

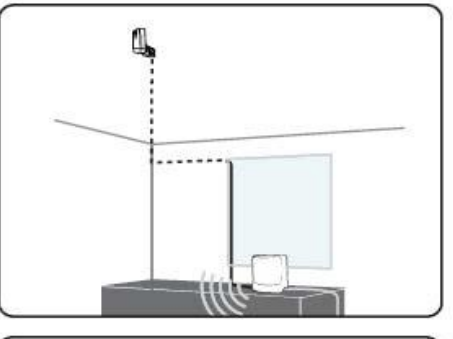

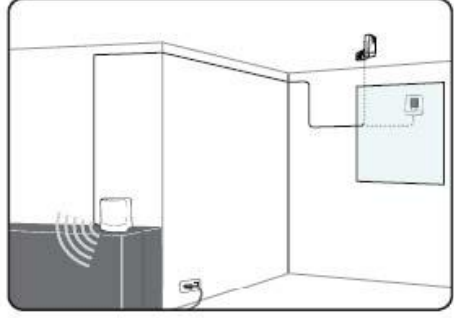

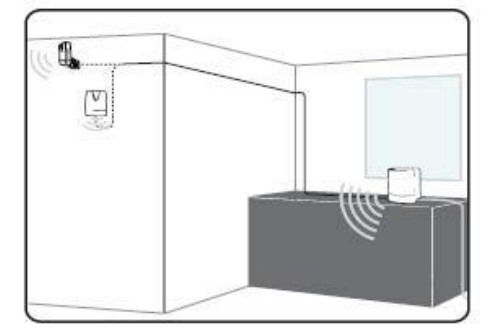

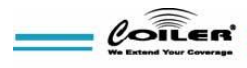

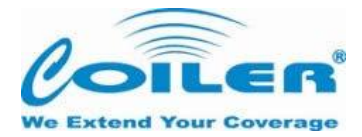

### 5.1 Produktbestandteile

Der PS Digital ICS Repeater stellt einen der innovativsten Technologien von Coiler dar. Die Schlüsseltechnologie, die den PS kennzeichnet, ist das Isolation Cancellation System (ICS). Zusätzlich bietet der Pisces Technologien wie das Automatic Gain Adjustment (AGA), Automatic Gain Control (AGC), Auto Shut Down (ASD) und Auto Turn On (ATO). Jedes Bestandteil wird unten detailliert beschrieben..

#### a. Isolation Cancellation System

Isolation Cancellation System (ICS) ist eine komplexe Technologie. Dennoch kann die Hauptfunktion folgendermaßen definiert werden: Alle RF Signale haben drei Parameter: amplitude (A), phase (Ø), and time delay (T). ICS repeater has a digital engine that differentiates the real input and feedback signal, then controls and reduces the amplitude, phase and time delay of feedback signal. Hence echo is cancelled and antennas can be much closer than repeaters without ICS technology. Die unten aufgeführten Formeln zeigen eine 25dB starke Verbesserung im Vergleich von Repeatern ohne ICS Technologie und Pisces Digital ICS Repeater.

#### Repeater ohne ICS Technologie: Isolation ≥ Verstärkung + 15dB Pisces Digital ICS Repeater: Isolation ≥ Verstärkung – 10dB

### b. Automatische Verstärkungskontrolle

Der Pisces verfügt über eine Automatic Gain Control (AGC) Funktion, die die Eingangsleistung in einem Bereich von bis zu 25dB überwacht. AGC passt das Eingangssignal an, wenn die Sendeleistung höher als -60dBm ist. Since the maximum gain of Pisces is 70dB and the maximum output power +10dBm on the DL, whenever input RSSI is higher than -60dBm, AGC would make the appropriate attenuation to keep the output power consistent at the max output power level of +10dBm. Maximum attenuation of AGC is 25dB, which means Pisces repeater can adjust to any circumstance with RSSI of -35dBm or lower. Pisces would shut down when input power is -35dBm or higher. The use of repeater should not be required when signal level is that strong.

#### c. Automatisches Herunter- und Hochfahren

Wenn das Eingangssignal den AGC Bereich über DL oder UL um bis 3dB überschreitet, wird der fortschrittliche festgelegte Sicherheits-Mechanismus aktiviert: Automatisches Herunterfahren (ASD) und Wiederhochfahren (ATO). ASD is a stage that temporarily stops the RF function of PS. On the UL it will continuously detect the input power and resume RF function as soon as the input power reduces to a safe range. For the DL, it will make three attempts to detect the input power in this temporary stage. If the input power reduces to a safe range for the PS to operate, the ATO feature would power the repeater back on and restore all functions promptly. However, if the input power remains too great and dangerous for the network, it will then shut down completely. In such the signal is too strong for the usage of Pisces repeater.

Note: shutdown level of Pisces is at +13dBm (3dB higher than maximum output power), which translates to an input power of -32dBm after full AGC attenuation).

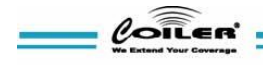

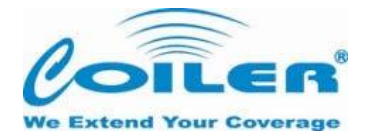

# **5.2 LED Anzeigen**

Der Pisces Digital ICS Repeater ist mit eingebauten LED-Anzeigen ausgestattet, um die Installation zu vereinfachen. Details zu den Anzeigen finden Sie unten. Normalerweise ist es um so besser, je mehr grüne LEDs leuchten, wenn es um das RSSI oder die Isolation geht.

| POWER | ALARM | RSSI | ISOLATION |  |
|-------|-------|------|-----------|--|
|       |       |      |           |  |

| Label           | Status       | Indication                                                         |                                                                                                    |
|-----------------|--------------|--------------------------------------------------------------------|----------------------------------------------------------------------------------------------------|
|                 | An           | Anrufe, die                                                        | über den Repeater getätigt werden                                                                                                    |
| POWER           | Blinken      | 3 Sekunder                                                         | n nachdem kein Anruf getätigt wurde,                                                                                                    |
| ALARM           | An           | Überspann<br>durch alle o<br>überprüfen                            | ung;Überhitzung; Isolation; Gerät defekt. Der Alarm kann<br>ben aufgeführten Bedingungen ausgelöst werden. Bitte<br>Sie mit OMT den genauen Auslöser für den Alarm.                                                                                |
|                 | Aus          | Normal.                                                            |                                                                                                    |
|                 | 0 an         | <-95dBm –<br>Außenanter                                            | kein grundsätzliches Signal nachweisbar. Eine<br>nne wird empfohlen.                                                                                                    |
|                 | 1 an         | -94~-89dBr<br>kann der Er<br>Eingangsig                            | <ul> <li>n – schwaches Signal. Obwohl der Repeater arbeitet,</li> <li>npfangsbereich aufgrund eines schwachen</li> <li>nals beschränkt sein.</li> </ul>                                                                                            |
|                 | 2 an         | -88~-83dBr<br>begrenzt                                             | ${f n}$ – ausreichendes Signal. Empfangsbereich immer noch                                                                                                    |
| RSSI            | 3 an         | -82~-77dBr<br>drei LEDs f                                          | <b>n</b> – empfohlenes Mindesteingangssignal ist -80dBm. Mit<br>unktioniert der Repeater daher gut.                                                                                                    |
|                 | 4 an         | -76~-71dBr<br>Eingangssig                                          | <b>n</b> – Signal ist gut. Der Empfangsbereich mit diesem<br>gnal beträgt ungefähr 250 qm.                                                                                                    |
|                 | 5 an         | >-70dBm –<br>5 LEDs arb<br>10dBm zu e<br>Dieser Wer<br>Abschnitt 7 | starkes Signal. PS kann unter Normalumständen gut mit<br>eiten. Um jedoch das maximale Ausgangssignal von<br>erreichen, sollte das Eingangssignal bei -60dBm liegen.<br>t kann mit OMT überprüft werden. Mehr dazu in<br>5 zu Monitor Information. |
| Die Isolation L | ED muss nur. | überprüft w<br>im                                                  | erden, wenn zusätzliche Außen- oder Innenantennen<br>Gebrauch sind.                                                                                                    |
|                 | 0 an         | <39dB – Au<br>Isolations a<br>erreicht.                            | ußen- und Innenantenne stehen zu dicht beinander<br>Iarm wird ausgelöst, wenn der Isolationsbereich 35dB                                                                                                    |
|                 | 1 an         | 40~44dB                                                            | Isolation ist nicht ideal. Wann immer die Isolation unter                                                                                                    |
| ISOLATION       | 2 an         | 45~49dB                                                            | 60dB ist, wird AGA im Hinblick auf den Isolationsbereich                                                                                                    |
|                 | 3 an         | 50~54dB                                                            | reduziert, um Oszillationen zu vermeiden. Für einen                                                                                                    |
|                 | 4 an         | 55~59dB                                                            | Isolation LEDs leuchten.                                                                                                    |
|                 | 5 an         | >60dB - Iso                                                        | blation ist gut. PS arbeitet mit Maximalempfang.                                                                                                    |

\* UL Stand-By Mode would be activated when UL signal is <-90dBm for over 3 seconds. 90dBm). UL Stand-By Mode deactivates when UL signal is >-85dBm. When UL Stand-By Mode is activated, green power LED will be blinking until UL transmission resumes.

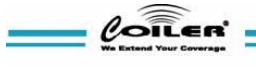

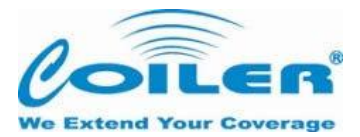

### 5.3 Optional erhältliches Zubehör

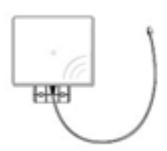

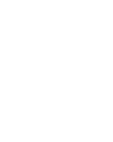

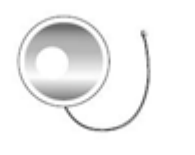

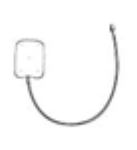

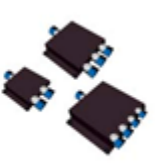

9 dBl Richtantenne Innen / Außen

2 dBl Rundstrahlantenne Außen

3 dBl Rundstrahlantenne Innen

2 dBl Wurfantenne Innen

2, 3 und 4 Wege Verteiler

# 6. Installation

Die Installation des Pisces Digital ICS Repeater ohne zusätzliche Antenne sieht lediglich eine fensternahe Platzierung und den Anschluß an eine Steckdose vor. Wenn der Pisces dennoch nicht richtig arbeitet, kann das an natürliches Hindernissen oder an der Bauweise des Gebäudes sowie an der Ausrichtung der Antenne auf das Ausgangssignal liegen. Dieser Abschnitt enthält Anweisungen, wie man den besten Aufstellungsplatz ermittelt und die Handhabung des Pisces mit einer oder mehreren zusätzlichen Antennen. .

### 6.1 Installation des Standardpakets

Stellen Sie sicher, dass Sie die Schnellanleitung zum Einbau oder Entfernen der Abdeckung des Repeaters gelesen haben. Lesen Sie dazu nochmal Abschnitt 4 über dessen Anschlüsse.

- Suchen Sie sich einen Platz in Fensternähe, an dem Sie den Repeater aufstellen. Die Rückseite des Repeaters sollte immer etwas höher als die Fensterunterseite sein, um sicherzustellen, dass ein Empfang besteht.
- Schließen Sie den Repeater an, indem Sie den Stecker in die Steckdose stecken.
- Überprüfen Sie die RSSI LED. Coiler empfiehlt ein Minimum von 3 RSSI LED für ein ausreichendes Signal.
- Sollte die RSSI LED geringer als 3 sein, versuchen Sie ein anderes Fenster oder gehen Sie auf Punkt 6.2 für die Unterstützung durch eine zusätzliche Antenne.

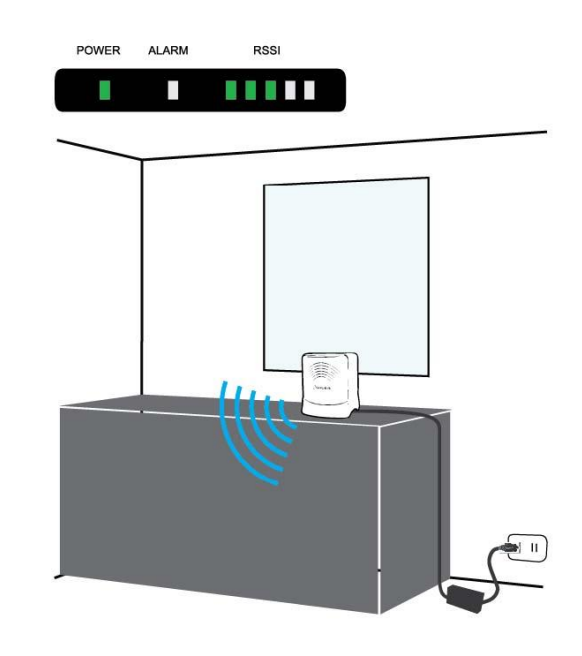

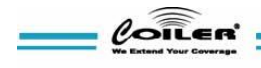

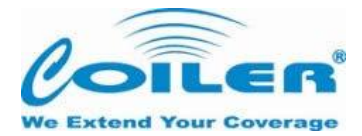

### 6.2 Nutzung einer zusätzlichen Außenantenne

Dieser Absatz bezieht sich auf die Nutzung von Zubehör aus dem optionalen Paket

- Disconnect the built-in donor port (refer to Section 4 for base connections) and connect the 90° end of the 3 meter cable instead.
- Connect the 7dBi panel antenna to the other end of the 3 meter cable (should you need a longer cable or different antenna, please speak to a Coiler representative).
- Suchen Sie nach einem besserem
   Empfangsort indem Sie die RSSI LED
   überprüfen. Stellen Sie sicher, dass Sie 3
   oder mehr RSSI LEDs haben.
- Überprüfen Sie die Isolation LED, wenn eine zusätzliche Antenne verwendet wird.
   Das Beste wäre, wenn alle 5 Isolations LEDs leuchten.
- Verändern Sie die Position der zusätzlichen Außenantenne so lange, bis der ideale Empfangsort gefunden wurde

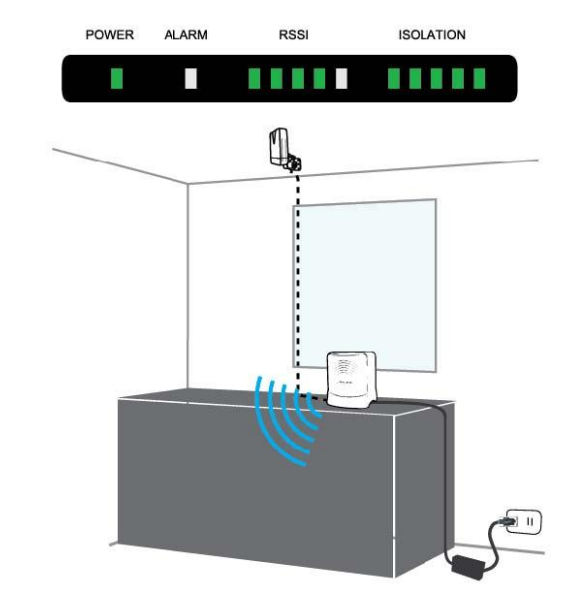

Achtung: Wenn nicht alle Isolation LEDs leuchten, kann der Empfang des Repeaters unter 70 dB liegen.

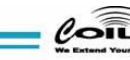

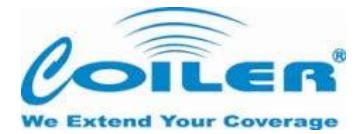

### 6.3 Nutzung einer zusätzlichen Innenantenne

Dieser Absatz bezieht sich auf die Nutzung von Zubehör aus dem optionalem Paket

Remove the dummy load on MS CPL port (refer to Section 4 for base connections) and connect the 90° end of the 3 meter cable instead.

- O Connect the 7dBi panel antenna to the other end of the 3 meter cable.
- O Bitte stellen Sie sicher, dass alle 5 Isolation LEDs leuchten.
- O Bestimmen Sie den besten Platz, um mit der Montage der Außenantenne auch einen zweiten Raum/ Areal abzudecken.

#### Kontaktieren Sie bitte Haider-Telekom GmbH für die Installation zusätzlichem Antennenzubehörs.

- The built-in service port has a +10dB difference from the MS CPL port. When multiple antennas would be used, it is recommended that the built-in antenna to be connected to MS CPL port and external antennas to the original service port to compensate for the cable and splitter loss.
- O Due to the difference of 10dB output, whenever built in service antenna would not be in use, it is recommended that the original service port be used instead of the MS CPL port.

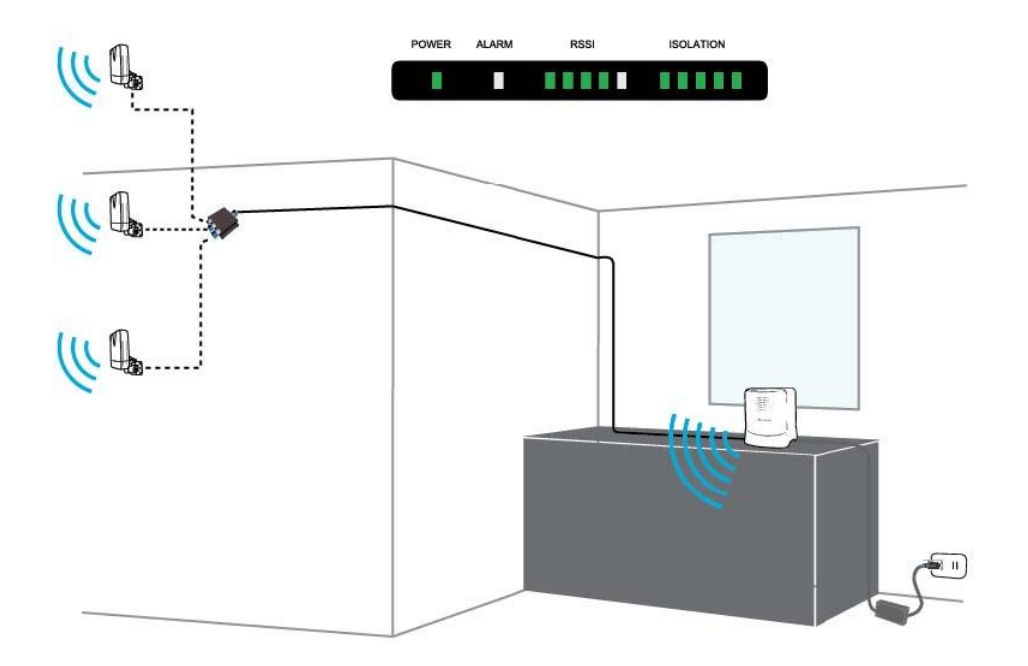

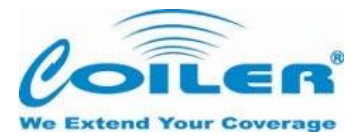

### 7. Testen

Testen Sie den Repeater, indem Sie Telefonanrufe mit einem Mobiltelefon eines geeigneten Anbieters an verschiedenen Stellen des Empfangsbereichs tätigen. Stellen Sie sicher, dass das Signal an den Orten, die am Weitesten von den Antennen entfernt sind, und in Gebäudeecken empfangen werden kann. Sollten sich Probleme bei diesen Tests ergeben, beachten Sie bitte die Fehlerbehebung (Abschnitt 9) in dieser Gebrauchsanweisung.

#### Für das Testen des Repeaters, downloaden und installieren Sie bitte die Software OMT für den PS-2200.

Die ICS Funktion erzeugt Interfernsignale, welche bei der Austattung das Testergebnis verzerren können. Das PS OMT hat verschieden Testmöglichkeiten, um ein unterschiedliches Abrufend der Parameter zu garantieren. Für mehr Details lesen Sie bitte den Abschnitt 10.5 **B – Operator Screenshot** for test mode settings.

Achtung: Mit eingeschalteter ICS Funktion entfallen alle 3 GPP für den Hersteller.

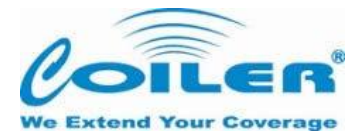

# 8. Verbinden des PS mit Coiler OMT

Die Coiler OMT Software wurde entworfen, um eine einfachte Möglichkeit zu schaffen, einen Repeater anzuschließen und in Betrieb zu nehmen.

Die Software dient zum ändern der Frequenzen des Gerätes und dazu um in verschiedene Test-Modi zu wechseln.

Zum herunterladen der Software besuchen Sie die Coiler Homepage unter der Adresse.

#### ftp://ftp.haider-

telekom.de/shop/mediafiles/Software/Coiler/OMT/OMT%20SOHO%20Release\_V1.1.0.2.rar

Sie finden sowohl die Anleitung für den Repeater, als auch die Betriebsanleitung für den Treiber und den Anschluss des Mini USB-Kabels in dieser Beschreibung.

Die Software ist auf Administratorebene mit einem Passwort geschützt. Bitte tätigen Sie einen Login bei Haider-Telekom GmbH unter Ihrem Namen und mit Ihrem Passwort

### 8.1 .NET Framework 3.5 Installation

Nutzen Sie auf Ihrem Computer das Betriebssystenm Windows XP<sup>®</sup>, installieren Sie bitte NET.framework 3.5.

Die Software kann auf der Microsoft oder der Coiler Homepage heruntergeladen werden. Die Dateigröße beträgt etwa 231 MB.

Bitte folgen Sie die Installationshinweisen sobald der Download beendet ist und die Installation startet.

### **8.2 OMT Installation**

- O Die heruntergeladene Datei ist eine.zip Datei. Vor der Installation muss diese Datei entpackt werden.
- Sie müssen die OMT Software und die USB Treibersoftware installieren um Zugriff auf den Repeater über die USB Schnittstelle zu bekommen.
- Nach dem Entpacken der Dateien öffnen Sie das Installationsprogramm mit einem Click auf das OMT SOHO Series Symbol
- Es öffnet sich ein "Willkommen" Bildschirmfenster. Clicken Sie auf "Next" um mit der Installation fortzufahren
- Wenn das Installationsprogramm beendet ist kann das Programm unter
   "Start"-> "Programme" -> "Coiler" -> "OMT"
   oder mit einem Doppelclick auf das, auf dem Desktop befindlich Symbol mit der Bezeichnung
   "OMD" gestartet werden.

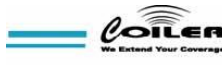

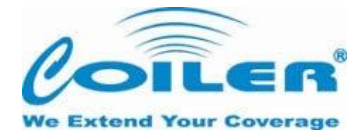

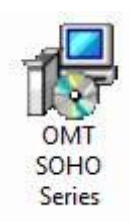

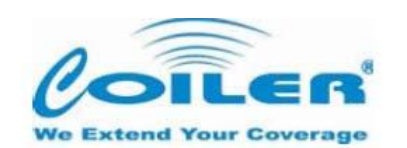

| Select Installation Folder                                                                                                    |                                      |
|----------------------------------------------------------------------------------------------------|--------------------------------------|
| he installer will install Coiler OMT SOHO Series to the following fo                                                                           | older.                               |
| o install in this folder, click "Next". To install to a different folder,                                                                      | enter it below or click "Browse".    |
| 12767                                                                                                    |                                      |
| <u>Folder:</u>                                                                                                    |                                      |
| Eolder:<br>C:\Program Files\COILER\OMT\Coiler OMT SOHO Series\                                                                                 | Browse                               |
| Eolder:<br>C:\Program Files\COILER\OMT\Coiler OMT SOHO Series\                                                                                 | B <u>r</u> owse<br>Disk Cost         |
| Eolder:<br>[C:\Program Files\COILER\OMT\Coiler OMT SOHO Series\ Install Coiler OMT SOHO Series for yourself, or for anyone who                 | Browse<br>Disk Cost                  |
| Eolder:<br>[C:\Program Files\COILER\OMT\Coiler OMT SOHO Series\<br>Install Coiler OMT SOHO Series for yourself, or for anyone who              | Browse Disk Cost uses this computer: |
| Eolder:<br>C:\Program Files\COILER\OMT\Coiler OMT SDHO Series\<br>Install Coiler OMT SOHO Series for yourself, or for anyone who<br>© Everyone | Browse Disk Cost uses this computer: |

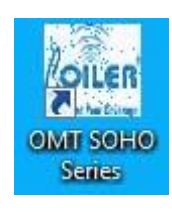

Sie haben im Moment noch keine Möglichkeit mit der Software auf den Repeater zuzugreifen.
 Bitte folgen Sie den Schritten in den folgenden Abschnitten um Zugriff auf den Repeater zu erhalten.

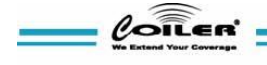

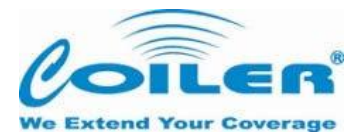

# 8.3 USB Treiber Installation

- O Entpacken und starten Sie die Erstinstallation für den USB Treiber.
- **C** Folgen Sie den Installationsanweisungen auf dem Bildschirm um die Installation fertigzustellen.
- O Jetzt ist die Software / Treiberinstallation beendet.

Um Zugriff auf den Repaeter zu bekommen müssen Sie feststellen an welchem COM Port Ihres Computer der Repater angeschlossen wird.

Stellen Sie mit dem USB Kabel eine Verbindung zwischen dem Computer und dem Repeater her um den richtigen Anschluss zu ermitteln.

- Sobald Sie den Computer mit dem Repeater verbunden haben, clicken Sie auf "Start" -> "Systemsteuerung" -> "Schnittstellen"
- Unter COM & LPT finden Sie die auf Ihrem Computer vorhandenen Schnittstellen.
   (Standardmäßig ist die Schnittstelle COM3 voreingestellt.)

| Compute | • | <b>Open</b><br>Manage                         |  |
|---------|---|-----------------------------------------------|--|
|         |   | Map network drive<br>Disconnect network drive |  |
|         |   | Create shortcut<br>Delete                     |  |
|         |   | Rename                                        |  |
|         |   | Properties                                    |  |

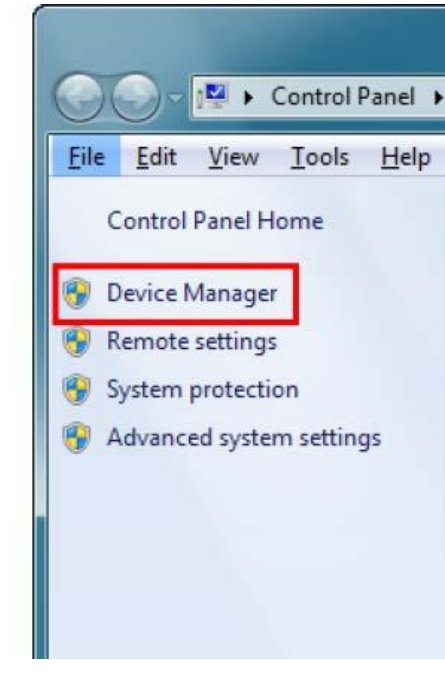

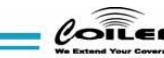

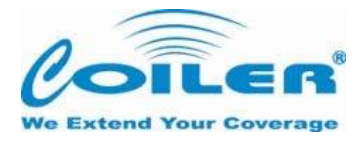

| 🖧 Device Manager                                                                                                    |  |
|----------------------------------------------------------------------------------------------------|--|
| File Action View Help                                                                                                    |  |
|                                                                                                    |  |
| Image: Source of the second second |  |
| July System devices                                                                                                    |  |
| ⊳ - ₩ Universal Serial Bus controllers                                                                                                    |  |
|                                                                                                    |  |

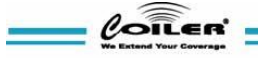

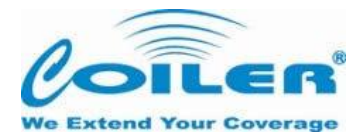

# 8.4 OMT Login

Nachdem Sie die Software installiert haben und Ihre USB-Schnittstelle bekannt ist, starten Sie das Programm mit einem Doppelclick auf das **"OMT"** Symbol auf Ihrem Desktop oder unter **"Start" -> "Programme" -> "Coiler" – "OMT"** 

| User Name |           |
|-----------|-----------|
| Password  |           |
| Pagastar  | P\$2200 - |
| nepealer  |           |
| COM Port  | COM6 +    |

| User Accounts | Password                            | Privilege                                           |
|---------------|-------------------------------------|-----------------------------------------------------|
| Nutzer        | test                                | Keine Änderungen                                    |
| Anbieter      | coiler                              | Testmodus                                           |
| admin         | Kontaktieren Sie<br>Haider- Telekom | Testmodus<br>Frequenzeinstellung<br>Fehlermeldungen |
|               |                                     |                                                     |

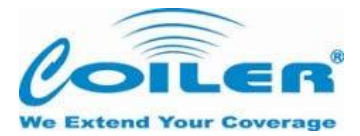

### **8.5 Control, Monitor and Alarms**

In diesem Absatz werden die allgemeinen Einstellungen beschriebe

#### a. Administrative Einstellungen

- Durch drücken der Tastenkombination "Ctrl + F12" werden detaillierte Informationen angezeigt
   Drücken Sie auf "Polling", um den aktuellsten Repeater Status zu erhalten.
  - Sie können die automatische Abfrage aktivieren, indem Sie in der "Auto Polling"-Box den Abfrageintervall in Sekunden eingeben.

| Coiler OMT-PS2200 [1.0.1.1]              |                                                                                                    |                                                                                                    |                                                             |
|------------------------------------------|----------------------------------------------------------------------------------------------------|----------------------------------------------------------------------------------------------------|-------------------------------------------------------------|
|                                          | Controls                                                                                                    | Monitor                                                                                                    | Alarms                                                      |
| We Extend Your Coverage                  | Frequency           DL Start         2140.0 +         2140.0 MHz           DL Otra         2155.0 +         2155.0 +         2155.0 +                                                                                                    | Input Power -62.0 -78.0 dB                                                                                                    | DL Over Power 🛛 👄<br>Im UL Over Power 🕞<br>Isolation 👄      |
| PS2200                                   | UL Start 1950.0 1950.0 MHz                                                                                                    | Gain     64.0     N/A       Output Power     2.0     Low                                                                                                    | im Over Temperature 👳                                       |
| Type 1                                   | UL Stop 1965.0 MHz                                                                                                    | CH 1 Work Sleep                                                                                                    | PLL-Unlock 🛛 🔍                                              |
| FW Ver. V1.0                             | CH 1 ON ON                                                                                                    | CH 2 Work Sleep                                                                                                    |                                                             |
| HW Ver. V0.1                             | CH 2 ON ON                                                                                                    | CH 3 Work Sleep                                                                                                    |                                                             |
| FW Update 2012/5/27<br>Get Configuration | CH 3 ON ON Look Up Set Freq                                                                                                    | Isolation 59.0 dB                                                                                                    |                                                             |
| Port Connection                          | Test Mode ICS ON                                                                                                    | AGAATT 1.0 dB                                                                                                    |                                                             |
| COM6 - Close                             | ICS ON                                                                                                    | Temperature 37.0 °C                                                                                                    |                                                             |
| 1                                        | AGC Trailing OFF OFF                                                                                                    |                                                                                                    |                                                             |
| Exit                                     | Set                                                                                                    | Polling                                                                                                    | Auto Polling per 10 Sec.                                    |
| Local Remote Clean Message Save Message  | 01 00 00 0C 00 07 00 25 00 00 77 B3 33 4F 00<br>09:24:18 TX[11]: 16 16 16 16 00 04 01 00 40 0<br>09:24:18 RX[26]: 16 16 16 16 00 13 00 01 40 0<br>09:24:19 TX[11]: 16 16 16 16 00 40 10 00 30<br>09:24:19 RX[52]: 16 16 16 16 00 2D 00 01 03<br>01 00 00 CC 00 07 00 25 00 00 77 B3 33 4F 00<br>09:24:19 TX[11]: 16 16 16 16 00 04 01 00 40 0<br>09:24:19 RX[26]: 16 16 16 16 00 13 00 01 40 0 | 00 00 07 EF<br>0 BA<br>00 0A B1 46 81 41 C1 40 01 3A 0C 00 33 40<br>0 F9<br>00 01 0A 0C 05 1B 01 00 0A 3A 0C 00 00 1<br>00 00 07 EB<br>0 BA<br>00 AB2 46 81 41 C2 40 02 3B 0C 00 33 4 | F 00 00 5A<br>4 81 B2 41 00 00 14 06 01 C1 3B<br>F 00 00 58 |

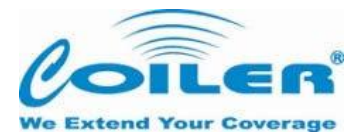

# **Beschreibung Fenster** "Controls":

| DL Start     | Einstellbar in 0,1 MHz Schritten. Benutzen Sie die Auf und Ab Tasten um die gewünschte Frequenz einzustellen |
|--------------|----------------------------------------------------------------------------------------------------|
| DL Stop      | Immer 15MHz Differenz aus dem DL Startfrequenz.                                                              |
| UL Start     | Wird automatisch Basis auf DL Start Freq berechnet .                                                         |
| UL Stop      | Wird automatisch Basis auf DL Stop Freq berechnet.                                                           |
| CH 1         | Digitale Ein / Aus-Schalter der ersten 5MHz Ihrer 15MHz Auswahl.                                             |
| CH 2         | Digitale Ein / Aus-Schalter des mittleren 5MHz Ihrer 15MHz Auswahl.                                          |
| CH 3         | Digitale Ein / Aus-Schalter des letzten 5MHz Ihrer 15MHz Auswahl.                                            |
| Look UP      | Öffnet separates Fenster für Frequenzwahl nach Region und Betreiber.                                         |
|              | Doppelklicken Sie um die Frequenz zu ändern.                                                                 |
| Set Freq     | Speichert die eingestellte Frequenz an den Repeater.                                                         |
| Test Mode    | Wählen Sie diesen Modus um die eingestellten Parameter zu testen.                                            |
| AGC Trailing | Standardmäßig ausgeschaltet.                                                                                 |

|      |          | Asia              | •      |                    |                     |      |
|------|----------|-------------------|--------|--------------------|---------------------|------|
| Cour | ntry     | Taiwan            | •      | Please double o    | lick to apply frequ | ncy. |
|      | Operator | UL Frequency      | C      | )L Frequency       | Bandwidth           |      |
|      | CHT      | 1960.0 - 1975.0 M | Hz 21  | 150.0 - 2165.0 MHz | 15                  |      |
|      | TCC      | 1945.0 - 1960.0 M | Hz 21  | 135.0 - 2150.0 MHz | 15                  |      |
|      | FET      | 1920.0 - 1935.0 M | IHz 21 | 110.0 - 2125.0 MHz | 15                  |      |
|      | VIBO     | 1935.0 - 1945.0 M | Hz 21  | 125.0 - 2135.0 MHz | 10                  |      |

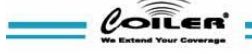

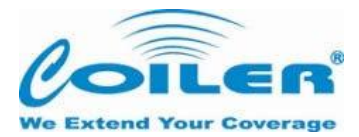

# **Monitor Descriptions:**

| Input Power                    | Anzeigeinstrumente die Eingangsleistung von sowohl DL und UL detektiert durch den Repeater.                                                                                     |
|--------------------------------|----------------------------------------------------------------------------------------------------|
|                                | Anzeige desVerstärkugsfaktors des DL-und UL-Ausgangs. UL Ausgangsstärkewird als N / A während UL Standby-Modus (blaue Standby-Taste) anzuzeigen.                                |
| Ausgangsleistung               | Zeigt die DL-und UL-Ausgangsleistung des Verstärkers an. Die UL<br>Ausgangsleistung wird im Standby-Modus heruntergefahren (blaue Standby-<br>Taste).                           |
| CH1                            | Zeigt den DL-und UL-Betriebsstatus des ersten 5MHz Ihrer 15MHz Auswahl anl.<br>DL zeigt Schlaf, wenn Kanal abgeschaltet oder wenn kein Signal von diesem Kanal<br>erkannt wird. |
| CH2                            | Zeigt den DL-und UL- Betriebsstatus der mittleren 5MHz Ihrer 15MHz Auswahl.<br>DL zeigt Schlaf, wenn Kanal abgeschaltet oder wenn kein Signal von diesem Kanal<br>erkannt wird. |
| CH3                            | Zeigt die DL und UL Betriebsstatus des letzten 5MHz Ihrer 15MHz Auswahl. DL<br>zeigt Schlaf, wenn Kanal abgeschaltet oder wenn kein Signal von diesem Kanal<br>erkannt wird.    |
| Isolation<br>AGA<br>Tomporatur | Zeigt die Isolationswert des Repeater an.<br>ATT Einstellung von AGA gemacht, wenn der Isolationswert unzureichend ist.                                                         |
| remperatur                     | Detriensterriperatur des Repeaters.                                                                                                    |

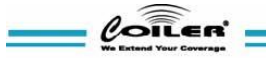

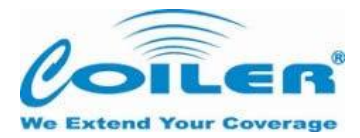

### Sicherheitsbestimmungen:

DL Over Power: Dies kann passieren, wenn DL Leistungsaufnahme -32dBm oder höher erreicht. UL Over Power: Dies kann passieren, wenn zu viele Telefonate gleichzeitig geführt werden. Isolation ausgelöst, wenn Isolierung Wert <35dB.

Über Temperatur-Trigger, wenn die Temperatur über 75 °C. Repeater wird bei 65 erholen °C. PLL-Unlock ausgelöst, wenn Repeater Hardware ausfällt. Wenn der Alarm weiterhin auftritt, wenden Coiler Informationen zur Garantie.

DL Over Power This can happen when DL input power reaches -32dBm or higher.

UL Over Power This can happen when too many people are using the repeat simultaneously. Isolation Triggers when isolation value is <35dB.

Temperaturanzeige spricht an, wenn die Temperatur über 75°C ist. Repeater will recover at 65°C. PLL-Unlock Triggered when repeater hardware fails. If alarm persist, contact Coiler for warranty information.

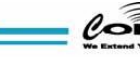

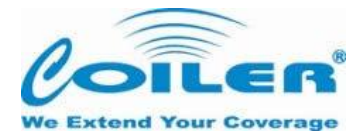

| Test Mode        | Purpose                                                                                                    |
|------------------|----------------------------------------------------------------------------------------------------|
| ICS an           | Standardeinstellung. Wählen Sie diese Option, um die ordnungsgemäße Funktion des PS zu gewährleisten.                       |
| ICS UL           | Wählen Sie diese Option, um UL Standby-Modus zu testen.                                                                     |
| DL ICS OFF       | UL PA ist aus und DL-Signal wird analog mit diesem Test mode. Wählen Sie diese<br>Option um den UL Standby-Modus zu testen. |
| UL ICS OFF       | DL PA ist aus und DL-Signal wird analog mit diesem Test mode. Wählen Sie diese<br>Option um den DL Standby-Modus zu testen. |
| OUT BAND<br>GAIN | Wählen Sie diesen Testmodus um das Funksignal zu testen                                                                     |
| NOISE FIGURE     | Wählen Sie diese Test-Modus um das Rauschen zu testen.                                                                      |
|                  |                                                                                                    |

#### b. Operator Screenshot

Die ICS-Funktion generiert ein Störsignal zu Prüfzwecken und würde das Testergebnis verfälschen. Eine Liste der verschiedenen Test-Modi finden Sie im "admin" und "operator"-Konto. Bitte wählen Sie den entsprechenden Test-Modus nach den Prüfparametern, um genaue Ergebnisse zu erzielen.

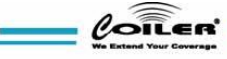

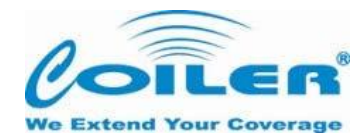

| Coiler OMT-PS2200 [1.0.1.1]                                             |                                             |                                                            |                                      |                     |                                |           |                                             |         |
|-------------------------------------------------------------------------|---------------------------------------------|------------------------------------------------------------|--------------------------------------|---------------------|--------------------------------|-----------|---------------------------------------------|---------|
|                                                                         | Contro                                      | bls                                                        | 14                                   | Monitor             |                                |           | Alarms                                      |         |
|                                                                         | Frequency<br>DL Start<br>DL Stop            | 2140.0 MHz<br>2155.0 MHz                                   | Input Power<br>Gain                  | DL<br>-64.0<br>67.0 | UL<br>-96.0<br>N/A             | dBm<br>dB | DL Over Power<br>UL Over Power<br>Isolation | 0<br>0  |
| PS2200<br>Type 1<br>FW Ver. V1.0<br>HW Ver. V0.1<br>FW Update 2012/5/27 | UL Start<br>UL Stop<br>CH 1<br>CH 2<br>CH 3 | 1950.0 MHz<br>1965.0 MHz<br>ON<br>ON                       | Output Power<br>CH 1<br>CH 2<br>CH 3 | 3.0<br>Work<br>Work | Low<br>Sleep<br>Sleep<br>Sleep | dBm       | Over Temperature<br>PLL-Unlock              | •       |
| Get Configuration                                                       | Test Mode                                   | ON<br>UL<br>ICS OFF<br>ICS OFF<br>T BAND GAIN<br>SE FIGURE | Isolation<br>AGA ATT<br>Temperature  | Pollin              | 59.0 dB<br>1.0 dB<br>39.0 ℃    | i Auto    | o Polling per                               | 10 Sec. |

Sowohl "admin" und "Operator" haben die Möglichkeit das AGC Trailing ein und auszuschalten Wenn AGC Trailing eingeschaltet ist, wird UL AGC dem DL AGC folgen. Standardmäßig ist AGC Trailing ausgeschaltet, so daß UL und DL AGC unabhängig voneinander arbeiten.

#### c. User Screenshot

Im User-Modus nicht haben die Möglichkeit Einstellungen zu ändern. Es ist nur eine Statusanzeige möglich.

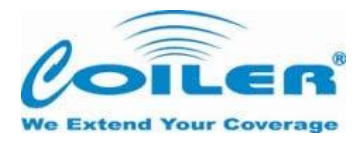

| Image: Coiler OMT-PS2200 [1.0.2.2]         Image: Coiler OMT-PS2200 [1.0.2.2] |  |  |  |  |
|-------------------------------------------------------------------------------|--|--|--|--|
| larms                                                                         |  |  |  |  |
| ower e                                                                        |  |  |  |  |
| ower •                                                                        |  |  |  |  |
|                                                                               |  |  |  |  |
| verature 👳                                                                    |  |  |  |  |
| ik 👻                                                                          |  |  |  |  |
|                                                                               |  |  |  |  |
|                                                                               |  |  |  |  |
|                                                                               |  |  |  |  |
|                                                                               |  |  |  |  |
|                                                                               |  |  |  |  |
|                                                                               |  |  |  |  |
|                                                                               |  |  |  |  |
| 10 Sec.                                                                       |  |  |  |  |
|                                                                               |  |  |  |  |
|                                                                               |  |  |  |  |
|                                                                               |  |  |  |  |
|                                                                               |  |  |  |  |
|                                                                               |  |  |  |  |
|                                                                               |  |  |  |  |
|                                                                               |  |  |  |  |

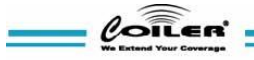

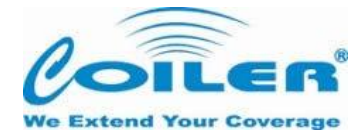

# 9. Fehlerbehebung

Bitte lesen Sie bitte zuerst Abschnitt zur Fehlerbehebung des Quick Installation Guide.

| Situation                                        | Solution                                                                                                    |  |  |  |  |
|--------------------------------------------------|----------------------------------------------------------------------------------------------------|--|--|--|--|
| Kein Signal nach der Installation der<br>Anlage. | Stellen Sie sicher, dass die Ausgangsleistung des<br>Adapters DC 6V / 6A korrekt ist und die grüne Power-<br>LED leuchtet.<br>Stellen Sie sicher, dass alle Verbindungen fest<br>angezogen sind.<br>Stellen Sie sicher, dass das Signal (RSSI) ausreichend<br>ist. (Coiler empfiehlt eine größere Signalstärke als<br>80dBm oder drei grüne RSSI LED). Wenn eine externe<br>Außen antenne verwendet wird. Stellen Sie sicher, dass<br>alle Verbindungen fest angezogen sind.<br>Unterbrechen Sie für 10 sec. die Stromversorgung |  |  |  |  |
| Die Signalstärke in den Ecken zu<br>schwach      | Stellenl Sie sicher, dass mindestens die Signalstärke<br>(RSSI) von-80dBm oder besser mehr erreicht ist (drei<br>grüne RSSI LED).<br>Verändern Sie den Standort des Repeaters oder<br>verwenden sie eine externe Antenne.<br>Installieren Sie mit der Software zusätzliche Dienste.                                                                                                    |  |  |  |  |
| Die Repeater-Signal ist nicht<br>konstant.       | Stellen Sie sicher, dass das Signal der Antenne stabil ist.<br>Wenn eine externe Donator / Service-Antenne verwendet<br>wird überprüfen Sie, dass in der Isolationsanzeige 5<br>grüne LED's leuchten.<br>Überprüfen Sie die Platzierung des Repeaters.                                                                                                    |  |  |  |  |
| Die rote Alarm-LED leuchtet.                     | Stellen Sie sicher, dass der Eingang RSSI nicht -32dBm<br>oder höher ist.<br>Wenn der Alarm weiterhin besteht, obwohl RSSI weniger<br>als -32dBm ist, überprüfen Sie mit der Software die<br>Alarmliste und überprüfen Sie die Alarmmeldungen.<br>Bei einem PLL-Unlock-Alarm wenden Sie sich an<br>Haider-Telekom.                                                                                                    |  |  |  |  |

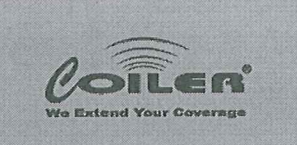

**Coiler Corporation** 

8F-4, No.75, Sec.1, Xintai 5th Rd., Xizhi Dist. New Taipei City 221, Taiwan (R.O.C.) TEL: +886 2 2698 2618 FAX: +886 2 2698 2629

#### **R&TTE Declaration of Conformity (DoC)**

#### We, Coiler Corporation

8F-4, No.75, Sec.1, Xintai 5<sup>th</sup> Rd., Xizhi Dist.

New Taipei City 221, Taiwan (R.O.C.)

declare under our sole responsibility that the products:

product names: PS-2200

trade names: PS-2200

relevant supplementary information: UMTS Band Selective Repeater

to which this declaration relates is in conformity with the essential requirements and other relevant requirements of the R&TTE Directive (1999/5/EC).

The product is compliant with the following standards and/or other normative documents:

SAFETY (art 3.1.a): EN 60950-1

EMC (art 3.1.b): EN 301489-1 EN 301489-23

Radio (art 3. 2): EN 301908-1 EN 301908-11

3GPP TS25.106 3GPP TS25.143

OTHER : RoHS Directive 2011/65/EU WEEE Directive 2002/96/EC

Place and date of issue (of this DoC): Taiwan, 13.07.2012

Signed by or for the manufacturer:

Name (in writing): Alex Chen Title: Marketing Manager

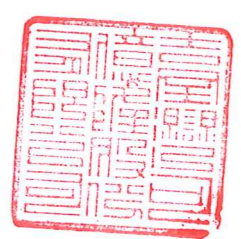